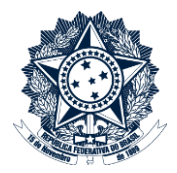

# Sistemas Disciplinares

# CGU-PAD – Perfis hierárquicos de acesso do cadastrador

# Índice

| Introdução2                                                                                                    |
|----------------------------------------------------------------------------------------------------|
| Acesso para cadastramento – exemplo cadastrador "Delegacia da Receita Federal do Brasil" 2                             |
| Usuário perfil hierárquico Receita Federal do Brasil4                                                                  |
| Usuário Perfil Hierárquico Ministério da Fazenda6                                                                      |
| Usuário Perfil Hierárquico "Superintendência de Administração" na hierarquia da CONAB, no<br>Ministério da Agricultura |
| Usuário Perfil Hierárquico "CONAB"9                                                                                    |
| Usuário Perfil Hierárquico Ministério da Agricultura11                                                                 |

# Introdução

Nesta versão do Sistema usuários da hierarquia superior tem acesso de cadastramento concomitante a processos inicialmente cadastrados em perfil hierárquico inferior, em qualquer fase do processo. Qualquer usuário com acesso pode cadastrar qualquer fase, anexar documentos, apagar fases.

A única fase em que os órgãos e entidades perdem acesso ao cadastramento do processo é na "Avocação/Requisição pela CGU", quando o acesso passa a ser exclusivo da CGU.

Esta regra vale inclusive, para processos com mais de um local do fato.

Neste caso o primeiro local do fato sempre estará vinculado à hierarquia do usuário cadastrador. A partir do segundo local do fato toda a hierarquia SIORG é liberada para seleção e qualquer órgão pode ser cadastrado. Dessa forma o processo fica acessível pelo usuário cadastrador e sua hierarquia superior, e por usuários que tenham o perfil hierárquico igual ao local do fato adicional, e sua hierarquia superior.

Todas as ações realizadas por qualquer usuário são registradas em log, e podem ser consultadas pela ferramenta "Histórico de Ações" no processo:

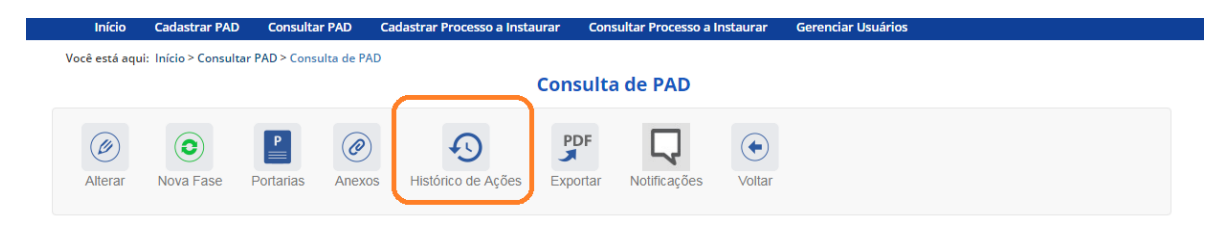

# Acesso para cadastramento – exemplo cadastrador "Delegacia da Receita Federal do Brasil"

O processo a seguir foi cadastrado por um usuário com perfil hierárquico "Delegacia da Receita Federal do Brasil em Campinas", e tem como locais do fato: "Serviço de Controle e Acompanhamento Tributário" (na hierarquia da Delegacia da Receita Federal em Campinas) e "Superintendência de Administração" na hierarquia da CONAB, no Ministério da Agricultura.

O acesso para cadastramento está liberado para os usuários com perfil hierárquico "Delegacia da Receita Federal do Brasil em Campinas", "Superintendência de Administração" na hierarquia da CONAB, no Ministério da Agricultura, e órgãos superiores nos dois casos.

Identifica-se o acesso para cadastramento pelo menu de edição do processo. Quando há acesso para alteração do processo o menu apresenta os ícones ativos. Quando o acesso ao processo é válido apenas para consulta o menu fica inativo.

Menu ativo

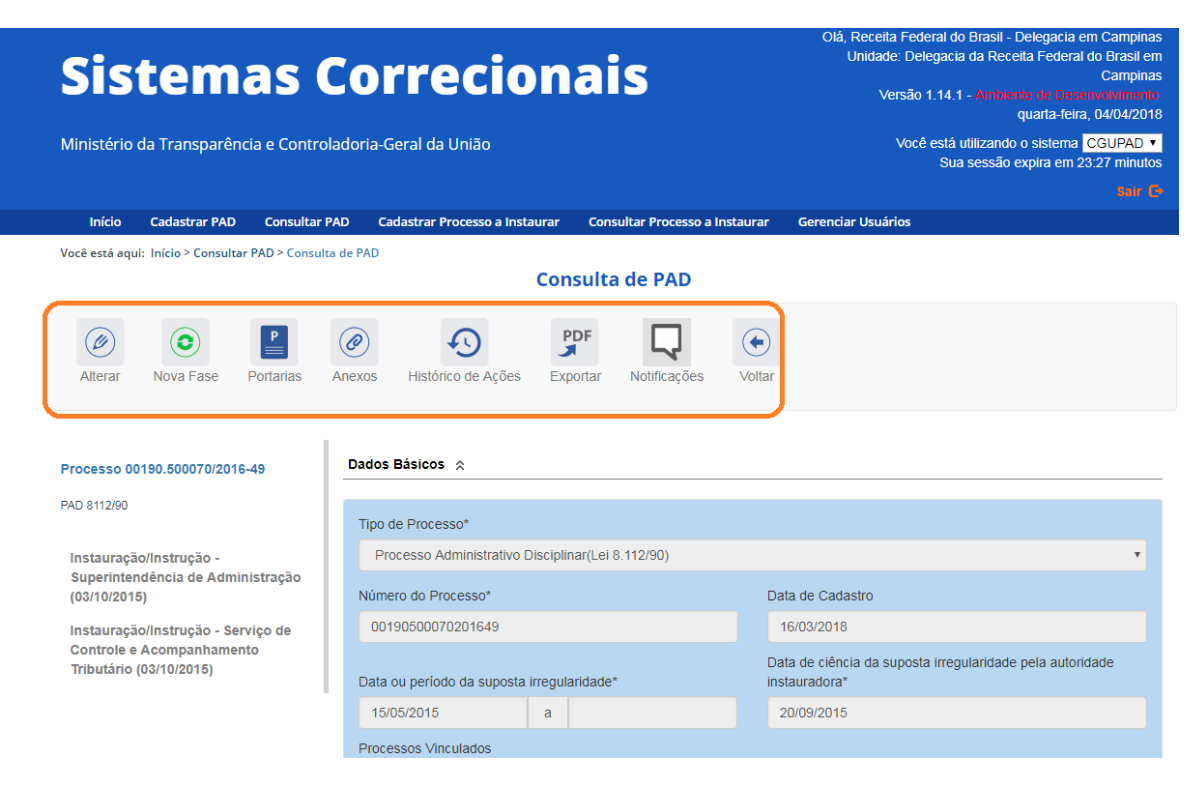

#### Menu inativo

![](_page_2_Picture_3.jpeg)

#### Locais do Fato

| Local do Fato                                  |                                   |                       |                |                                    |  |
|------------------------------------------------|-----------------------------------|-----------------------|----------------|------------------------------------|--|
| Órgão/Entidade*                                |                                   |                       |                |                                    |  |
| Clique no botão 'l                             | Buscar Órgão                      | para alterar o órgão. |                |                                    |  |
| UF*                                            |                                   | Localidade*           |                |                                    |  |
| Selecione                                      |                                   | Selecione             |                |                                    |  |
|                                                |                                   |                       |                |                                    |  |
| Órgão                                          |                                   |                       | UF             | Localidade                         |  |
| Órgão<br>IF Serviço de Cor                     | ntrole e Acom                     | panhamento Tributário | UF             | Localidade<br>CAMPINAS             |  |
| Órgão<br>17 Serviço de Cor<br>17 Superintendên | ntrole e Acomj<br>icia de Adminis | panhamento Tributário | UF<br>SP<br>DF | Localidade<br>CAMPINAS<br>BRASILIA |  |

### Usuário perfil hierárquico Receita Federal do Brasil

Como este usuário está em um perfil hierárquico superior ao perfil hierárquico de cadastramento do processo, o processo não estará listado na página inicial, na lista de alterados recentemente.

![](_page_3_Picture_2.jpeg)

Portanto para localizar o processo é necessário usar a ferramenta "Consultar PAD".

Faz-se a pesquisa pelo número do processo, no entanto, é necessário ajustar o campo "Órgão de Cadastro (Acesso)" para que o processo seja mostrado adequadamente. Este campo já é prépreenchido com o órgão do usuário cadastrador, mas ele permite alterações.

| Você está aqui: Consultar PAD           |                                |
|-----------------------------------------|--------------------------------|
| Consultar PAD                           |                                |
| Novo Proc. Consultar Limpar Voltar      |                                |
| Filtros para a pesquisa                 | *                              |
| Número Processo                         |                                |
| 00190500070201649                       |                                |
| Número Portaria                         |                                |
|                                         |                                |
| Órgão de Cadastro (Acesso)              |                                |
| Secretaria da Receita Federal do Brasil | <b>↓</b> . Buscar Órgão Limpar |
| Incluir órgãos inferiores               |                                |
| Local do Fato (Órgão/Entidade)          |                                |
|                                         | Buscar Órgão Limpar            |
| Incluir órgãos inferiores               |                                |

Como o processo tem o perfil hierárquico em uma unidade dentro da hierarquia da Secretaria da Receita Federal, para que ele seja mostrado basta que seja marcado o check-box "Incluir órgãos

inferiores". Desta forma são mostrados os processos que tenham perfil hierárquico "Secretaria da Receita Federal do Brasil" e órgãos inferiores.

| Início Cad           | astrar PAD Consulta                                        | r PAD Cadastrar Processo                                    | a Instaurar | Consultar Processo a Ir | nstaurar Gerenciar Usuái                                                                                                    | ios                |               |         |
|----------------------|------------------------------------------------------------|-------------------------------------------------------------|-------------|-------------------------|----------------------------------------------------------------------------------------------------|--------------------|---------------|---------|
| Você está aqui: Con  | sultar PAD                                                 |                                                             | Cor         | nsultar PAD             |                                                                                                    |                    |               |         |
| Novo Proc.           | Consultar                                                  | Voltar                                                      |             |                         |                                                                                                    |                    |               |         |
| Filtros para a p     | pesquisa                                                   |                                                             |             |                         |                                                                                                    |                    |               | *       |
| Número Process       | 50                                                         |                                                             |             |                         |                                                                                                    |                    |               |         |
| 00190500070          | 201649                                                     |                                                             |             |                         |                                                                                                    |                    |               |         |
| Número Portaria      | I                                                          |                                                             |             |                         |                                                                                                    |                    |               |         |
|                      |                                                            |                                                             |             |                         |                                                                                                    |                    |               |         |
| Órgão de Cadas       | tro (Acesso)                                               |                                                             |             |                         |                                                                                                    |                    |               |         |
| Secretaria da        | Receita Federal do Bras                                    | il                                                          |             |                         |                                                                                                    | <b>↓7</b> Buscar Ó | rgão Limpar   |         |
| Incluir órgãos       | inferiores                                                 |                                                             |             |                         |                                                                                                    |                    |               |         |
| Local do Fato (Ć     | )rgão/Entidade)                                            |                                                             |             |                         |                                                                                                    |                    |               |         |
|                      |                                                            |                                                             |             |                         |                                                                                                    | Buscar Órgã        | o Limpar      |         |
| Incluir órgãos       | inferiores                                                 |                                                             |             |                         |                                                                                                    |                    |               |         |
| Novo Proc. Con       | sultar Limpar                                              | Voltar                                                      |             |                         |                                                                                                    |                    |               |         |
| Processos que já pa  | assaram pela fase                                          |                                                             |             |                         |                                                                                                    |                    |               |         |
| Selecione            |                                                            |                                                             |             |                         |                                                                                                    |                    |               | •       |
| Assunto              |                                                            |                                                             |             |                         |                                                                                                    |                    |               |         |
| Selecione            |                                                            |                                                             |             |                         |                                                                                                    |                    | ▼ Adic        | ionar   |
| Assuntos não infor   | mados.                                                     |                                                             |             |                         |                                                                                                    |                    |               |         |
| Instauração Solicita | da pela CGU                                                |                                                             |             |                         |                                                                                                    |                    |               |         |
| Selecione            |                                                            |                                                             |             |                         |                                                                                                    |                    |               | T       |
| Acompanhamento d     | le Processo                                                |                                                             |             |                         |                                                                                                    |                    |               |         |
| Todos                |                                                            |                                                             |             |                         |                                                                                                    |                    |               | T       |
|                      |                                                            |                                                             |             |                         |                                                                                                    |                    |               |         |
|                      |                                                            | Órgão/Entidade                                              | Data        |                         |                                                                                                    |                    |               |         |
| Número Processo      | Tipo Processo                                              | (Cadastro)                                                  | Publicação  | Instrumento/Número      | Local do Fato/Situação                                                                                                    | Setorial?          | Notificações  | Excluir |
| 00190500070201649    | Processo<br>Administrativo<br>Disciplinar(Lei<br>8.112/90) | ur Delegacia da Receita<br>Federal do Brasil em<br>Campinas | 03/10/2015  | Portaria/556            | <ul> <li>F Serviço de Controle e<br/>Acompanhamento Tributár<br/>Instauração/Instrução</li> <li>Superintendência de<br/>Administração-<br/>Instauração/Instrução</li> </ul> | Não<br>io-         | Não avaliado→ | Excluir |

Ao abrir o processo podemos editá-lo como um usuário cadastrador.

| Sistemas (<br>Ministério da Transparência e Contro                                                                                                    | Unidade: Secretaria da Recela Federal do Brasil<br>Versão 1.14.1 - Ambante de Desanvolvimente<br>segunda-feira, 09/04/2018<br>Você está utilizando o sistema [CGUPAD •<br>Sua sessão expira em 29.45 minutos |                                       |                                                                                                    |
|----------------------------------------------------------------------------------------------------|----------------------------------------------------------------------------------------------------|---------------------------------------|----------------------------------------------------------------------------------------------------|
| Início Cadastrar PAD Consultar F                                                                                                    | PAD Cadastrar Processo a Instaurar                                                                                                    | Consultar Processo a Instaurar        | Gerenciar Usuários                                                                                                    |
| Você está aqui: Início > Consultar PAD > Consult                                                                                                    | a de PAD                                                                                                    | sulta de PAD                          |                                                                                                    |
| Alterar Nova Fase Portarias                                                                                                    | Anexos     Histórico de Acões     Expo                                                                                                    | DF Q (•)                              |                                                                                                    |
| Deserve 00400 500070/0040 40                                                                                                    | Dados Básicos 🔅                                                                                                    |                                       |                                                                                                    |
| Processo 00190.500070/2016-49<br>PAD 8112/90                                                                                                    | Dados Básicos 🛠                                                                                                    |                                       |                                                                                                    |
| Processo 00190.500070/2016-49<br>PAD 8112/90<br>Instauração/Instrução -                                                                                                    | Dados Básicos 🙊<br>Tipo de Processo*<br>Processo Administrativo Disciplina                                                                                                    | ar(Lei 8.112/90)                      |                                                                                                    |
| Processo 00190.500070/2016-49<br>PAD 8112/90<br>Instauração/Instrução -<br>Superintendência de Administração<br>(03/10/2016)                                                                                               | Dados Básicos ≳<br>Tipo de Processo*<br>Processo Administrativo Disciplina<br>Número do Processo*                                                                                                    | ar(Lei 8.112/90)                      | •<br>ata de Cadastro                                                                                                    |
| Processo 00190.500070/2016-49<br>PAD 8112/90<br>Instauração/Instrução -<br>Superintendência de Administração<br>(03/10/2015)<br>Instauração/Instrução - Serviço de                                                         | Dados Básicos 🛠 Tipo de Processo* Processo Administrativo Disciplina Número do Processo* 00190500070201649                                                                                                   | ar(Lei 8.112/90)                      | •<br>ata de Cadastro<br>16/03/2018                                                                                           |
| Processo 00190.500070/2016-49<br>PAD 8112/90<br>Instauração/Instrução -<br>Superintendência de Administração<br>(03/10/2015)<br>Instauração/Instrução - Serviço de<br>Controle e Acompanhamento<br>Tributário (03/10/2015) | Dados Básicos ≳<br>Tipo de Processo*<br>Processo Administrativo Disciplina<br>Número do Processo*<br>00190500070201649<br>Data ou período da suposta irregular                                               | ar(Lei 8.112/90)<br>Di<br>ridade* in: | ta de Cadastro           16/03/2018           ata de cléncia da suposta irregularidade pela autoridade           stauradora* |

# Usuário Perfil Hierárquico Ministério da Fazenda

Da mesma forma que o usuário da Secretaria da Receita Federal do Brasil, como este usuário está em um perfil hierárquico superior ao perfil hierárquico de cadastramento do processo, o processo não estará listado na página inicial, na lista de alterados recentemente.

Portanto para localizar o processo é necessário usar a ferramenta "Consultar PAD".

Faz-se a pesquisa pelo número do processo, no entanto, é necessário ajustar o campo "Órgão de Cadastro (Acesso)" para que o processo seja mostrado adequadamente. Este campo já é prépreenchido com o órgão do usuário cadastrador, mas ele permite alterações.

Como o processo tem o perfil hierárquico (do cadastrador) em uma unidade dentro da hierarquia do Ministério da Fazenda, para que ele seja mostrado basta que seja marcado o check-box "Incluir órgãos inferiores". Desta forma são mostrados os processos que tenham perfil hierárquico "Ministério da Fazenda" e órgãos inferiores.

| Novo Proc.       | Consultar          | ) (                                                        |                                                              |                    |                    |                                                                                                    |                         |            |                |         |
|------------------|--------------------|------------------------------------------------------------|--------------------------------------------------------------|--------------------|--------------------|----------------------------------------------------------------------------------------------------|-------------------------|------------|----------------|---------|
| Filtros para a   | pesquisa           |                                                            |                                                              |                    |                    |                                                                                                    |                         |            |                | •       |
| Número Process   | 60                 |                                                            |                                                              |                    |                    |                                                                                                    |                         |            |                |         |
| 00190050007      | 0201649            |                                                            |                                                              |                    |                    |                                                                                                    |                         |            |                |         |
| Número Portaria  | 1                  |                                                            |                                                              |                    |                    |                                                                                                    |                         |            |                |         |
|                  |                    |                                                            |                                                              |                    |                    |                                                                                                    |                         |            |                |         |
| Órgão de Cadas   | stro (Acesso)      |                                                            |                                                              |                    |                    |                                                                                                    |                         |            |                |         |
| Ministério da f  | Fazenda            |                                                            |                                                              |                    |                    |                                                                                                    | <b>↓</b> 7 Bus          | scar Órgão | Limpar         |         |
| ✓Incluir órgãos  | inferiores         |                                                            |                                                              |                    |                    |                                                                                                    |                         |            |                |         |
| Local do Falo Id |                    |                                                            |                                                              |                    |                    |                                                                                                    |                         |            |                |         |
|                  | inguoi Erittatuto) |                                                            |                                                              |                    |                    |                                                                                                    | Busca                   | r Órgão    | Limpar         |         |
| Incluir órgãos   | inferiores         |                                                            |                                                              |                    |                    |                                                                                                    |                         |            |                |         |
| J                | SEIECIONE          |                                                            |                                                              |                    |                    |                                                                                                    |                         |            |                |         |
|                  | Acompanhamento de  | e Processo                                                 |                                                              |                    |                    |                                                                                                    |                         |            |                |         |
|                  | Todos              |                                                            |                                                              |                    |                    |                                                                                                    |                         |            |                | Ŧ       |
|                  |                    |                                                            |                                                              |                    |                    |                                                                                                    |                         |            |                |         |
|                  | Número Processo    | Tipo Processo                                              | Órgão/Entidade<br>(Cadastro)                                 | Data<br>Publicação | Instrumento/Número | Local do Fato/Situaç                                                                                                    | ăo                      | Setorial?  | Notificações   | Excluir |
|                  | 00190500070201649  | Processo<br>Administrativo<br>Disciplinar(Lei<br>8.112/90) | [₽] Delegacia da Receita<br>Federal do Brasil em<br>Campinas | 03/10/2015         | Portaria/556       | <ul> <li>IF Serviço de Contre<br/>Acompanhamento Tri<br/>Instauração/Instrução</li> <li>IF Superintendência<br/>Administração-<br/>Instauração/Instrução</li> </ul> | ile e<br>butário-<br>de | Não        | *Não avaliado→ | Excluir |

Ao abrir o processo podemos editá-lo como um usuário cadastrador.

| Olá, Ministério da Faze<br>Unidade: Ministério da Faze<br>Versão 1.14.1 - Antiente de Desenvolvine<br>segunda-feira, 09/04/2 |                                                                                                    |                               |                                                                            |  |  |  |  |  |  |  |
|----------------------------------------------------------------------------------------------------|----------------------------------------------------------------------------------------------------|-------------------------------|----------------------------------------------------------------------------|--|--|--|--|--|--|--|
| Ministério da Transparência e Controla                                                                                       | Ministério da Transparência e Controladoria-Geral da União                                                                                                    |                               |                                                                            |  |  |  |  |  |  |  |
|                                                                                                    |                                                                                                    |                               |                                                                            |  |  |  |  |  |  |  |
| Início Cadastrar PAD Consultar PA                                                                                            | AD Cadastrar Processo a Instaurar                                                                                                    | Consultar Processo a Instaura | r                                                                          |  |  |  |  |  |  |  |
| Você está aqui: Início > Consultar PAD > Consulta                                                                            | de PAD                                                                                                    |                               |                                                                            |  |  |  |  |  |  |  |
|                                                                                                    | Con                                                                                                    | sulta de PAD                  |                                                                            |  |  |  |  |  |  |  |
| Alterar Nova Fase Portarias                                                                                                  | Image: Alterar       Image: Nova Fase       Image: Portarias       Image: Anexos       Image: Portarias       Image: Portarias       Imag |                               |                                                                            |  |  |  |  |  |  |  |
| Processo 00190.500070/2016-49                                                                                                | Dados Básicos ⊗                                                                                                    |                               |                                                                            |  |  |  |  |  |  |  |
|                                                                                                    | Tipo de Processo*                                                                                                    |                               |                                                                            |  |  |  |  |  |  |  |
| Instauração/Instrução -                                                                                                    | Processo Administrativo Disciplin                                                                                                    | ar(Lei 8.112/90)              | Ŧ                                                                          |  |  |  |  |  |  |  |
| Superintendência de Administração<br>(03/10/2015)                                                                            | Número do Processo*                                                                                                    |                               | Data de Cadastro                                                           |  |  |  |  |  |  |  |
| Instauração/Instrução - Serviço de                                                                                           | 00190500070201649                                                                                                    |                               | 16/03/2018                                                                 |  |  |  |  |  |  |  |
| Controle e Acompanhamento<br>Tributário (03/10/2015)                                                                         | Data ou período da suposta irregula                                                                                                    | ridade*                       | Data de ciência da suposta irregularidade pela autoridade<br>instauradora* |  |  |  |  |  |  |  |
|                                                                                                    | 15/05/2015 a                                                                                                    |                               | 20/09/2015                                                                 |  |  |  |  |  |  |  |

Usuário Perfil Hierárquico "Superintendência de Administração" na hierarquia da CONAB, no Ministério da Agricultura.

Como este usuário está em um perfil hierárquico distinto ao perfil hierárquico de cadastramento do processo, o processo não estará listado na página inicial, na lista de alterados recentemente.

Portanto para localizar o processo é necessário usar a ferramenta "Consultar PAD".

Faz-se a pesquisa pelo número do processo, no entanto, é necessário ajustar o campo "Órgão de Cadastro (Acesso)" para que o processo seja mostrado adequadamente. Este campo já é prépreenchido com o órgão do usuário cadastrador, mas ele permite alterações.

Como o processo tem o perfil hierárquico (do cadastrador) em uma unidade dentro da hierarquia do Ministério da Fazenda, e este usuário tem o seu perfil em uma hierarquia dentro do Ministério da Agricultura, para que ele seja mostrado o campo "Órgão de cadastro (Acesso)" não deve mostrar nenhuma unidade. Para isso clicar no botão **"Limpar"** 

Número Portaria Orgão de Cadastro (Acesso) Superintendência de Administração 1. Buscar Órgão Limpar Incluir órgãos inferiores Você está aqui: Consultar PAD **Consultar PAD**  $(\bullet)$ (:4.) Novo Proc Consulta Limpar Voltar Filtros para a pesquisa Número Processo 00190500070201649 Número Portaria Órgão de Cadastro (Acesso) Buscar Órgão Limpar Incluir órgãos inferiores

Realizar a pesquisa usando como critério apenas o número do processo.

| Número Processo   | Tipo Processo   | Órgão/Entidade<br>(Cadastro) | Data<br>Publicação | Instrumento/Número | Local do Eato/Situação   | Setorial? | Notificações       | Exclui |
|-------------------|-----------------|------------------------------|--------------------|--------------------|--------------------------|-----------|--------------------|--------|
| 00100500070004040 | Dresson         | (oudusiro)                   | 02/10/2015         | Dortorio/EEC       |                          | Não       | West Se avertie de | Exelui |
| 00190300070201649 | Administrative  | La Delegacia da Receita      | 03/10/2015         | Ponana/000         | 17 Serviço de Controle e | NdU       | minao availado+    | EXCIUI |
|                   | Auministrativo  | Pederal do Brasil elli       |                    |                    | Acompannamento moutano-  |           |                    |        |
|                   | Disciplinar(Lei | Campinas                     |                    |                    | Instauraçao/Instruçao    |           |                    |        |
|                   | 8.112/90)       |                              |                    |                    | Superintendência de      |           |                    |        |
|                   |                 |                              |                    |                    | Administração-           |           |                    |        |
|                   |                 |                              |                    |                    | Instauração/Instrução    |           |                    |        |

Ao abrir o processo podemos editá-lo como um usuário cadastrador.

| Sistemas Correcionais                                                                                                    |                                                                               |                                                                            |  |  |  |  |  |  |  |
|----------------------------------------------------------------------------------------------------|-------------------------------------------------------------------------------|----------------------------------------------------------------------------|--|--|--|--|--|--|--|
| Ministério da Transparência e Contro                                                                                                    | Você está utilizando o sistema CGUPAD ▼<br>Sua sessão expira em 29:33 minutos |                                                                            |  |  |  |  |  |  |  |
|                                                                                                    |                                                                               |                                                                            |  |  |  |  |  |  |  |
| Início Cadastrar PAD Consultar                                                                                                    | PAD Cadastrar Processo a Instaurar Consultar Processo a Inst.                 | aurar                                                                      |  |  |  |  |  |  |  |
| Você está aqui: Início > Consultar PAD > Consu                                                                                                    | ta de PAD                                                                     |                                                                            |  |  |  |  |  |  |  |
|                                                                                                    | Consulta de PAD                                                               |                                                                            |  |  |  |  |  |  |  |
| Image: Alterar       Image: Nova Fase       Image: Portarias       Image: Anexos       Image: Portarias       Image: Portarias       Imag |                                                                               |                                                                            |  |  |  |  |  |  |  |
| Processo 00190.500070/2016-49                                                                                                    | Dados Básicos 🕱                                                               |                                                                            |  |  |  |  |  |  |  |
| PAD 8112/90                                                                                                    | Tipo de Processo*                                                             |                                                                            |  |  |  |  |  |  |  |
| Instauração/Instrução -                                                                                                    | Processo Administrativo Disciplinar(Lei 8.112/90)                             | *                                                                          |  |  |  |  |  |  |  |
| Superintendência de Administração<br>(03/10/2015)                                                                                                    | Número do Processo*                                                           | Data de Cadastro                                                           |  |  |  |  |  |  |  |
| Instauração/Instrução - Serviço de                                                                                                    | 00190500070201649                                                             | 16/03/2018                                                                 |  |  |  |  |  |  |  |
| Controle e Acompanhamento<br>Tributário (03/10/2015)                                                                                                    | Data ou período da suposta irregularidade*                                    | Data de ciência da suposta irregularidade pela autoridade<br>instauradora* |  |  |  |  |  |  |  |

## Usuário Perfil Hierárquico "CONAB"

Como este usuário está em um perfil hierárquico distinto ao perfil hierárquico de cadastramento do processo, o processo não estará listado na página inicial, na lista de alterados recentemente.

Portanto para localizar o processo é necessário usar a ferramenta "Consultar PAD".

Faz-se a pesquisa pelo número do processo, no entanto, é necessário ajustar o campo "Órgão de Cadastro (Acesso)" para que o processo seja mostrado adequadamente. Este campo já é prépreenchido com o órgão do usuário cadastrador, mas ele permite alterações.

Como o processo tem o perfil hierárquico (do cadastrador) em uma unidade dentro da hierarquia do Ministério da Fazenda, e este usuário tem o seu perfil em uma hierarquia dentro do Ministério da Agricultura, para que ele seja mostrado o campo "Órgão de cadastro (Acesso)" não deve mostrar nenhuma unidade. Para isso clicar no botão **"Limpar"** 

Realizar a pesquisa usando como critério apenas o número do processo.

| Sisten<br>Ainistério da Transpar | Olá, CONAB<br>Unidade: Companhia Nacional de Abastecimento<br>Versão 1.14.1 - Amplicate de Dasarcovimento<br>terça-feira, 10/04/2018<br>Você está utilizando o sistema CGUPAD •<br>Sua sessão expira em 29.66 minutos<br>Nam © |                                                             |                    |                      |                                                                                                    |                                                                |           |                            |         |
|----------------------------------|----------------------------------------------------------------------------------------------------|-------------------------------------------------------------|--------------------|----------------------|----------------------------------------------------------------------------------------------------|----------------------------------------------------------------|-----------|----------------------------|---------|
| Início Cadastrar P/              | AD Consultar PAD                                                                                                    | Cadastrar Processo a Instaurar                              | Consultar          | Processo a Instaurar |                                                                                                    |                                                                |           |                            |         |
| ocê está aqui: Consultar PA      | D                                                                                                    | C                                                           | onsultar F         | PAD                  |                                                                                                    |                                                                |           |                            |         |
| Novo Proc.                       | ar Limpar Volta                                                                                                    | )<br>ar                                                     |                    |                      |                                                                                                    |                                                                |           |                            |         |
| Filtros para a pesquis           | a                                                                                                    |                                                             |                    |                      |                                                                                                    |                                                                |           | ^                          |         |
| Número Processo                  |                                                                                                    |                                                             |                    |                      |                                                                                                    |                                                                |           |                            |         |
| Número Portaria                  |                                                                                                    |                                                             |                    |                      |                                                                                                    |                                                                |           |                            |         |
| Órgão de Cadastro (Ace           | SSO)                                                                                                    |                                                             |                    |                      |                                                                                                    | Buscar Órgão                                                   | Limpar    |                            |         |
| -                                |                                                                                                    |                                                             |                    |                      |                                                                                                    |                                                                |           |                            |         |
| Número Processo                  | Tipo Processo                                                                                                    | Órgão/Entidade<br>(Cadastro)                                | Data<br>Publicação | Instrumento/Número   | Local do Fato/                                                                                        | Situação                                                       | Setorial? | Notificações               | Exclui  |
| 00190500070201649                | Processo<br>Administrativo<br>Disciplinar(Lei<br>8.112/90)                                                                                                    | JE Delegacia da Receita<br>Federal do Brasil em<br>Campinas | 03/10/2015         | Portaria/556         | IF Serviço de<br>Acompanhame<br>Instauração/Ins<br>IF Superinten<br>Administração-<br>Instauração/Ins | Controle e<br>nto Tributário-<br>trução<br>dência de<br>trução | Não       | ₩Não avaliado <del>~</del> | Excluir |

Ao abrir o processo podemos editá-lo como um usuário cadastrador.

| Sis                        | tem                          | as C             | orrecionais                                                                   | Olá, CONAB<br>Unidade: Companhia Nacional de Abastecimento<br>Versão 1.14.1 - Ambiente de Deservorkimento<br>terça-feira, 10/04/2018 |  |  |  |
|----------------------------|------------------------------|------------------|-------------------------------------------------------------------------------|----------------------------------------------------------------------------------------------------|--|--|--|
| Ministério (               | da Transparêno               | ia e Controla    | Você está utilizando o sistema CGUPAD ▼<br>Sua sessão expira em 29:57 minutos |                                                                                                    |  |  |  |
|                            |                              |                  |                                                                               |                                                                                                    |  |  |  |
| Início                     | Cadastrar PAD                | Consultar PA     | O Cadastrar Processo a Instaurar Consultar Processo a Instau                  | rar                                                                                                    |  |  |  |
| Você está aqu              | i: Início > Consultar        | PAD > Consulta o | le PAD                                                                        |                                                                                                    |  |  |  |
|                            |                              |                  | Consulta de PAD                                                               |                                                                                                    |  |  |  |
| Alterar                    | O<br>Nova Fase               | Portarias A      | Access     Histórico de Ações     Exportar     Notificações     Vo            | <b>e</b><br>Ditar                                                                                                    |  |  |  |
| Processo 00                | )190.500070/2016             | -49              | Dados Básicos 🕱                                                               |                                                                                                    |  |  |  |
| PAD 8112/90                |                              |                  | Tipo de Processo*                                                             |                                                                                                    |  |  |  |
| Instauraçã                 | o/Instrução -                |                  | Processo Administrativo Disciplinar(Lei 8.112/90)                             | *                                                                                                    |  |  |  |
| Superinten<br>(03/10/2018  | idência de Admin<br>5)       | iistração        | Número do Processo*                                                           | Data de Cadastro                                                                                                    |  |  |  |
| Instauraçã                 | o/Instrução - Ser            | viço de          | 00190500070201649                                                             | 16/03/2018                                                                                                    |  |  |  |
| Controle e<br>Tributário ( | Acompanhamen<br>(03/10/2015) | to               | Data ou período da suposta irregularidade*                                    | Data de ciência da suposta irregularidade pela autoridade<br>instauradora*                                                           |  |  |  |

### Usuário Perfil Hierárquico Ministério da Agricultura

8.112/90)

Como este usuário está em um perfil hierárquico distinto ao perfil hierárquico de cadastramento do processo, o processo não estará listado na página inicial, na lista de alterados recentemente.

Portanto para localizar o processo é necessário usar a ferramenta "Consultar PAD".

Faz-se a pesquisa pelo número do processo, no entanto, é necessário ajustar o campo "Órgão de Cadastro (Acesso)" para que o processo seja mostrado adequadamente. Este campo já é prépreenchido com o órgão do usuário cadastrador, mas ele permite alterações.

Como o processo tem o perfil hierárquico (do cadastrador) em uma unidade dentro da hierarquia do Ministério da Fazenda, e este usuário tem o seu perfil no Ministério da Agricultura, para que ele seja mostrado o campo "Órgão de cadastro (Acesso)" não deve mostrar nenhuma unidade. Para isso clicar no botão **"Limpar"** 

Realizar a pesquisa usando como critério apenas o número do processo.

| Siste<br>Ministério da Tra | mas (                                         | Correcio                                                    | Unidade: Minist<br>Versão 1.14.1 - J<br>Você está utili<br>Sua se |                             |                                                                              |           |                                    |         |
|----------------------------|-----------------------------------------------|-------------------------------------------------------------|-------------------------------------------------------------------|-----------------------------|------------------------------------------------------------------------------|-----------|------------------------------------|---------|
| Início Cadar               | trar BAD Consultar                            | RAD Codostror Processo o Just                               | autar Con                                                         | sultar Procosso a Instaurar | Coropsign Haufrier                                                           |           |                                    |         |
| Vocë està aqui: Consu      | itar PAD                                      |                                                             | aurai con                                                         |                             | Gerencial Oscanos                                                            |           |                                    |         |
|                            |                                               |                                                             | Consul                                                            | tar PAD                     |                                                                              |           |                                    |         |
| Novo Proc.                 | onsultar                                      | Voltar                                                      |                                                                   |                             |                                                                              |           |                                    |         |
| Filtros para a pe          | esquisa                                       |                                                             |                                                                   |                             |                                                                              |           | ^                                  |         |
| 0019050007020              | 1649                                          |                                                             |                                                                   |                             |                                                                              |           |                                    |         |
| Número Portaria            |                                               |                                                             |                                                                   |                             |                                                                              |           |                                    |         |
| Orgão de Cadastr           | o (Acesso)<br>feriores                        |                                                             |                                                                   |                             | Buscar Órg                                                                   | jão Limpa | ar                                 |         |
|                            |                                               |                                                             |                                                                   |                             |                                                                              |           |                                    |         |
| Número Processo            | Tipo Processo                                 | Órgão/Entidade<br>(Cadastro)                                | Data<br>Publicação                                                | Instrumento/Número          | Local do Fato/Situação                                                       | Setorial? | Notificações                       | Excluir |
| 00190500070201649          | Processo<br>Administrativo<br>Disciplinar(Lei | IF Delegacia da Receita<br>Federal do Brasil em<br>Campinas | 03/10/2015                                                        | Portaria/556                | Serviço de Controle e<br>Acompanhamento Tributário-<br>Instauração/Instrução | Não       | <b>*</b> Não avaliado <del>√</del> | Excluir |

Superintendência de Administração-Instauração/Instrução

| Sistemas Correcionais                                                        |                |              |                                    |                             | Olá, MAPA<br>Unidade: Ministério da Agricultura, Pecuária e<br>Abastecimento<br>Versão 1.14.1 - Antoiente de Desenvolvimento<br>terça-feira, 10/04/2018 |
|------------------------------------------------------------------------------|----------------|--------------|------------------------------------|-----------------------------|----------------------------------------------------------------------------------------------------|
| Ministério da Transparência e Controladoria-Geral da União                   |                |              |                                    |                             | Você está utilizando o sistema CGUPAD •<br>Sua sessão expira em 29:56 minutos                                                                           |
|                                                                              |                |              |                                    |                             |                                                                                                    |
| Início                                                                       | Cadastrar PAD  | Consultar PA | D Cadastrar Processo a Instaurar   | Consultar Processo a Instau | urar Gerenciar Usuários                                                                                                    |
| Você está aqui: Início > Consultar PAD > Consulta de PAD                     |                |              |                                    |                             |                                                                                                    |
| Consulta de PAD                                                              |                |              |                                    |                             |                                                                                                    |
| (Ø)<br>Alterar                                                               | O<br>Nova Fase | Portarias A  | Histórico de Ações     Expression  | PF Notificações Vo          | <b>(</b> )<br>/ottar                                                                                                    |
| Processo 00190.500070/2016-49 Dados Básicos 🛠                                |                |              |                                    |                             |                                                                                                    |
| PAD 8112/90                                                                  |                |              | Tipo de Processo*                  |                             |                                                                                                    |
| Instauração/Instrução -<br>Superintendência de Administração<br>(03/10/2015) |                |              | Processo Administrativo Disciplina | ar(Lei 8.112/90)            | Ŧ                                                                                                    |
|                                                                              |                | istração     | Número do Processo*                |                             | Data de Cadastro                                                                                                    |
| Instauração/Instrução - Serviço de                                           |                | viço de      | 00190500070201649                  |                             | 16/03/2018                                                                                                    |